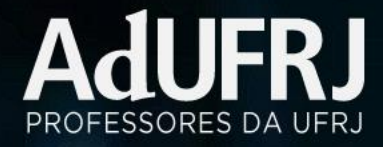

## TUTORIAL PARA CRIAÇÃO DE VÍDEOS NO YOUTUBE EM MODO PRIVADO

1 – Caso você não tenha uma conta do Google, você precisa criar uma (caso já tenha, pule para o passo 2). Na página inicial do YouTube (<u>https://www.youtube.com</u>), no canto superior direito, você clica em FĂZER LOGIN. Na tela seguinte, você clica em CRIAR CONTA e PARA MIM. Preencha as informações solicitadas.

## Google Google Bem-vindo ao Google Criar sua Conta do Google ( testeadufrj2@gmail.com Prosseguir no YouTube Sobrenome Usaremos seu número para segurança da conta. Ele não ficará visível para outras pessoa Nome de usuário @gmail.com Endereço de e-mail de recuperação (opcional) Nós usaremos essa informação para manter sua conta segura Volta Você pode usar letras, números e pontos finais Usar meu endereço de e-mail atual em vez disso Dia Mês Ano Suas informações pessoais são Ligar em vez disso particulares e seguras Data de nascimento Confirma Ì Uma única conta. Todo o Google trabalhando para você. Gênero Use oito ou mais caracteres com uma combinação de letras, números e símbolos Por que pedimos essas informações Faca login em vez disso Volta O Google irá pedir um número de Google telefone para confirmar sua identidade Saiba mais Google Verifique seu número de telefone Para confirmar que esse número é seu, o Google enviará a você uma mensagem de texto com um código de verificação de seis digitos. São cobradas taxas padra .

Acces place

particulares e seguras

Google

Nome

Senha

Verifique seu número de telefone Para confirmar que esse número é seu, o Google enviará a você uma mensagem de texto com um código de verificação de seis dígitos. São cobradas taxas padrão Suas informações pessoais são particulares e seguras Será enviado um código por SMS, que você deve informar nessa tela Faca muito mais com seu número Se quiser você pode adicionar seu número de telefone i sua conta para usar em todos os serviços do Google Por exemplo, seu número será usado para Você pode pular Receber videochamadas e mensagen essa etapa. E G Tornar os serviços do Google mais relevantes pa ncé incluíndo os anúncios exibidos Suas informações pessoais são depois é só particulares e seguras aceitar os termos de uso.

2 –Após gravar o vídeo, será necessário fazer o UPLOAD. Primeiro você deverá fazer o LOGIN no botão superior direito da tela inicial do YouTube. Para isso você deve clicar no botão ENVIAR que é uma seta apontando para cima, conforme a imagem abaixo

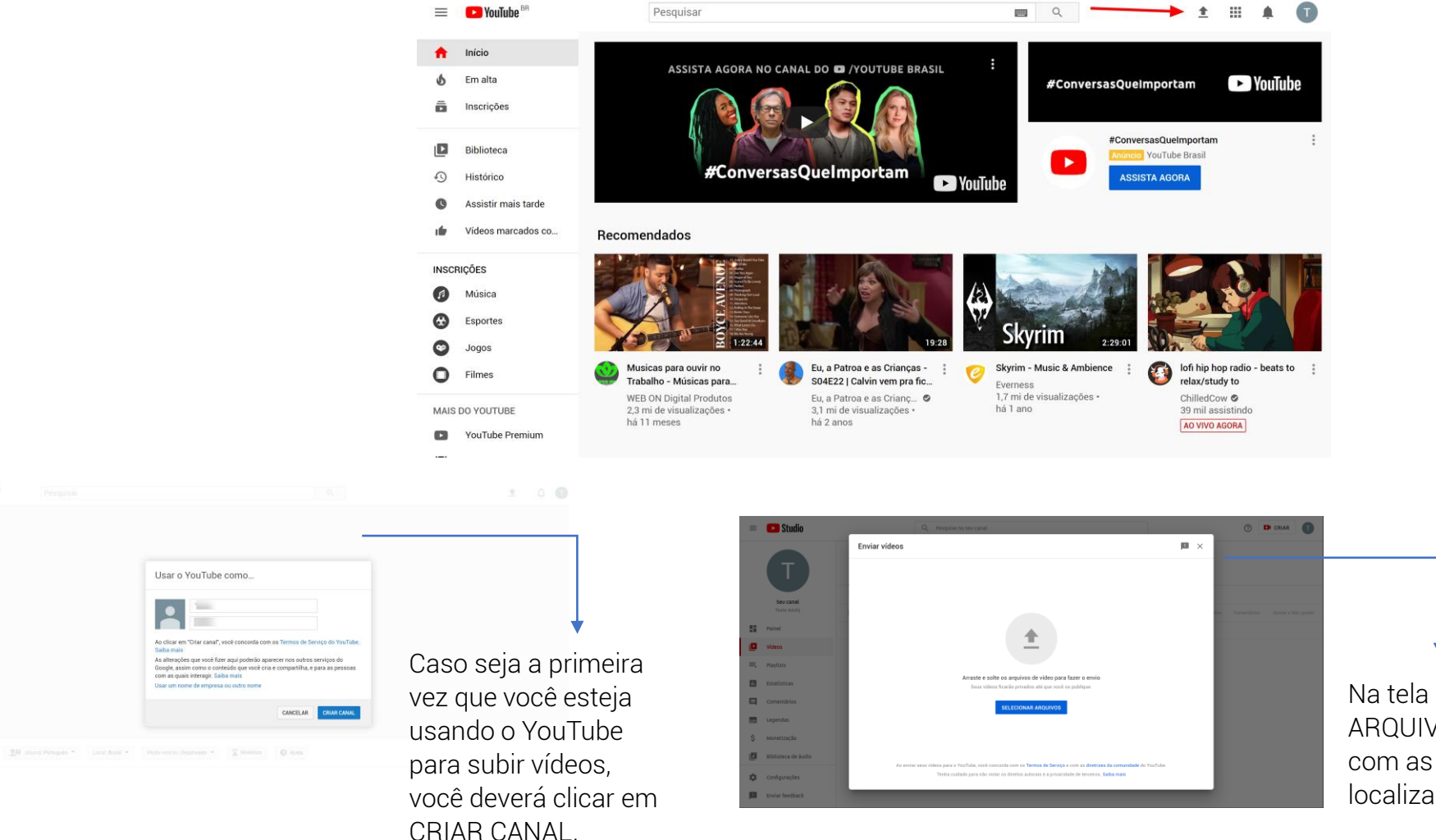

Na tela seguinte você clica em SELECIONAR ARQUIVOS, vai abrir uma caixa de diálogo com as pastas do seu computador, é só localizar o arquivo do vídeo gravado. **3** – Enquanto é realizado o upload do vídeo, você preenche as informações: Título, Descrição e marcar a opção "Não, não é conteúdo para crianças", as demais informações são opcionais e depois clicar em PRÓXIMO:

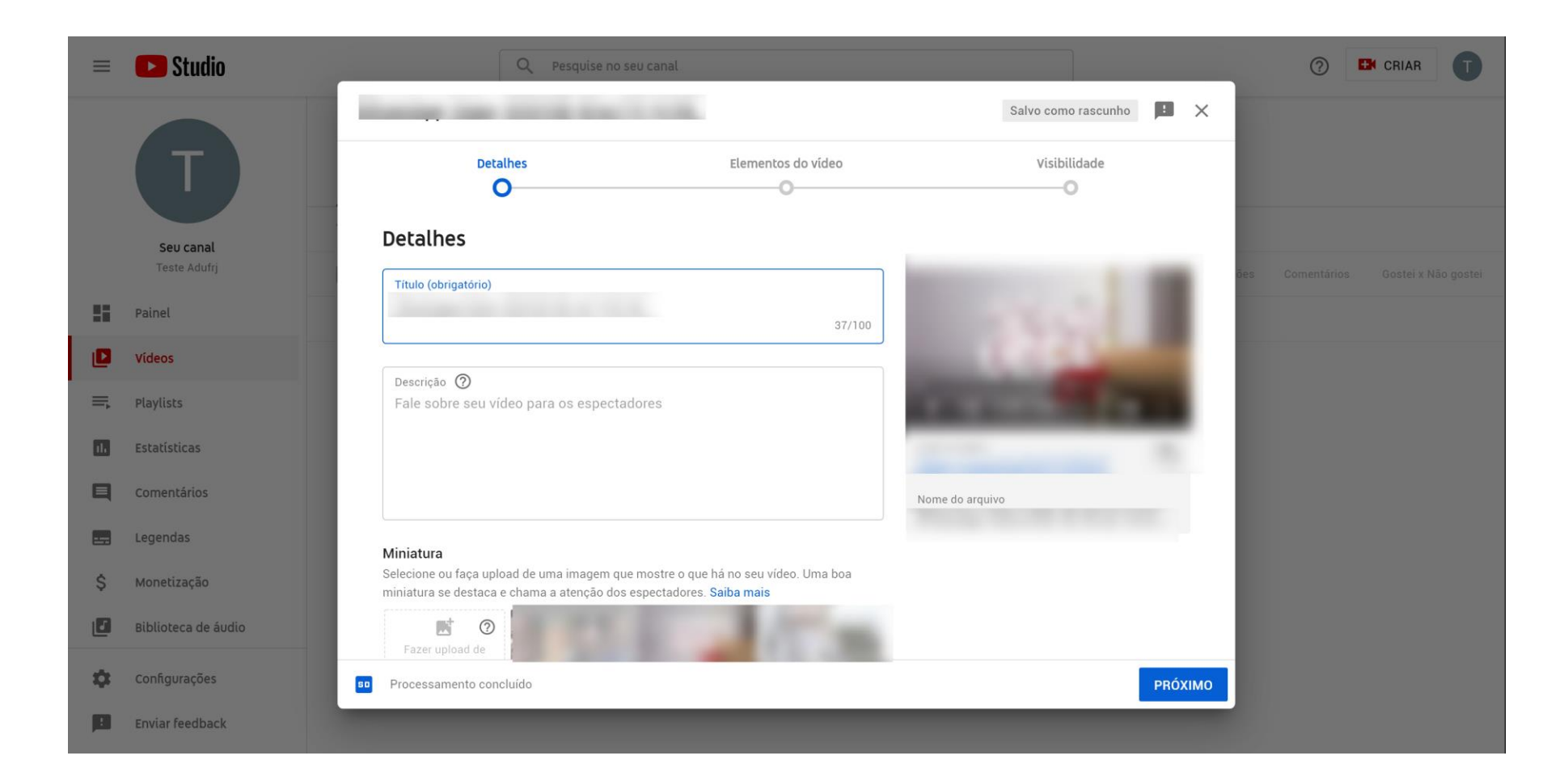

**4** –Na tela "Elementos de vídeo" você pode clicar em PRÓXIMO. Na tela "Visibilidade" você escolhe a opção PRIVADO e depois SALVAR.

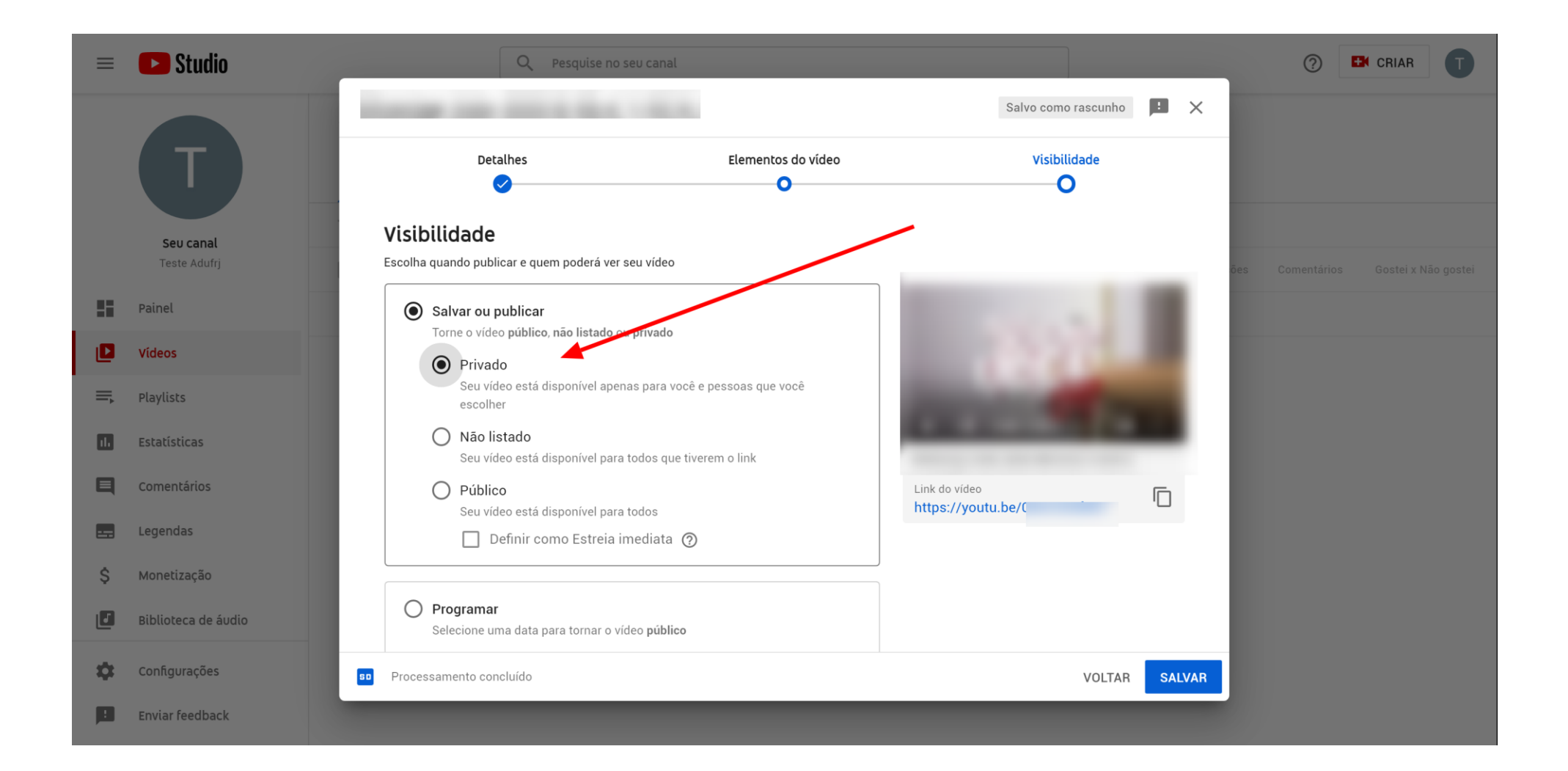

**5** – Agora você será direcionado para a tela STUDIO onde estarão listados todos os seus vídeos. Agora você clica em cima da foto do vídeo:

![](_page_5_Figure_1.jpeg)

## 6 –Na tela seguinte, você clica nas três bolinhas do canto superior direito e na sequência em COMPARTILHAR DE MODO PRIVADO

![](_page_6_Picture_1.jpeg)

7 – Na tela que abrir é só preencher os e-mails das pessoas que você quer que tenham acesso ao vídeo e depois SALVAR E VOLTAR AO YOUTUBE STUDIO.

| Compartilhar com outros |              |      |  |  |  |
|-------------------------|--------------|------|--|--|--|
| Inserir end             | ereços de e- | mail |  |  |  |
|                         |              |      |  |  |  |
|                         |              |      |  |  |  |
| Notifica                | r por e-mail |      |  |  |  |

## **PRONTO!**

As pessoas que você inseriu o e-mail receberão uma mensagem por e-mail com o link para acessar o seu vídeo.